# データ検索からダウンロードまでの基本的な流れ

「ハウステックビジネス向け資料ページ」にてデータを探すときには2つの検索方法があります。

カテゴリ検索 「キッチン」>「シリーズ」>「部位」などカテゴリで絞り込んでいく方法 フリーワード検索 品番や品名を入力してテキストで検索する方法

### ⊘ カテゴリ検索

トップページの「商品カテゴリからデータをお探しの方」からカテゴリを選びクリック。
 例)システムキッチン KANARIE の取扱説明書をダウンロードする場合

商品カテゴリからデータをお探しの方

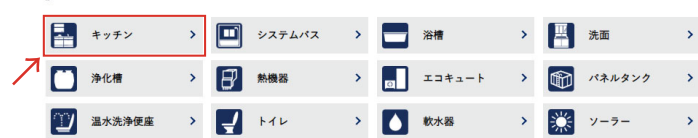

2 シリーズのページに移動します。シリーズ を選びクリック。

 キッチンのシリーズをお選びください

 シリーズをクリックすると資料のダウンロードページにいくことができます。

 ジローズをクリックすると資料のダウンロードページにいくことができます。

 ジローズをクリックすると資料のダウンロードページにいくことができます。

 ジローズをクリックすると資料のダウンロードページにいくことができます。

 ジローズをクリックすると資料のダウンロードページにいくことができます。

 ジローズをクリックすると資料のダウンロードページにいくことができます。

 ジローズをクリックすると資料のダウンロードページにいくことができます。

 ジローズをのフリックすると資料のダウンロードページにいくことができます。

 ジローズをのフリックすると資料のダウンロードページにいくことができます。

 ジローズをのフリックすると資料のダウンロードページにいくことができます。

 ジローズをのフリックすると資料のダウンロードページにいくことができます。

 ジローズをのフリックすると資料のダウンロードページにいくことができます。

 ジローズをのフリックすると資料のダウンロードページにいくことができます。

 ジローズをのフリックすると資料のダウンロードページにいくことができます。

 ジローズをのフリックすると資料のダウンロードページにいくことができます。

 ジローズをのフリックション

 ジローズをのフリックション

 シローズのフリックション

 シローズをのフリックション

 シローズのフリックション

 シローズのフリックション

 シローズのフリックション

 シローズのフリックション

 シローズのフリックション

 シローズのフリックション

 シローズのフリックション

 シローズのフリックション

 シローズのフリックション

 シローズのフリックション

 シローズのフリックション

 シローズのフリックション

 シローズのフリックション

 シローズのフリックション

 シローズのフリックション

 シローズのフリ

3 部位のページに移動します。ご希望のデータの部位を選びチェックボックスにチェックを入れて ページ下部「データを表示」をクリック。(次ページ 4 へ)

> **システムキッチン:KANARIE** ご希望の型式と資料を下記よりお選びください。

※商品によりカテゴリの分類が異なります。

キッチン・システムバス・洗面は「シリーズ > 部位」、浄化槽・熱機器・エコキュートは「シリーズ > 型番」 浴槽は「材質 > サイズ」、パネルタンクは「部位」、トイレは「シリーズ > 仕様」、温水洗浄便座は「型番」 軟水は「シリーズ」、ソーラー「型番」で絞り込んでいきます。

# ⊘ フリーワード検索

 品番や製品名をご存知の場合は、トップページの検索窓に品番または製品名を入力して 「検索」をクリックしてください。(次ページ 4 へ)

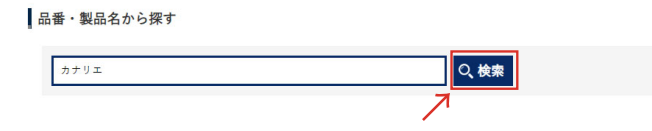

4 検索結果が表示されます。こちらをダウンロードされる場合は「カートに入れる」をクリック

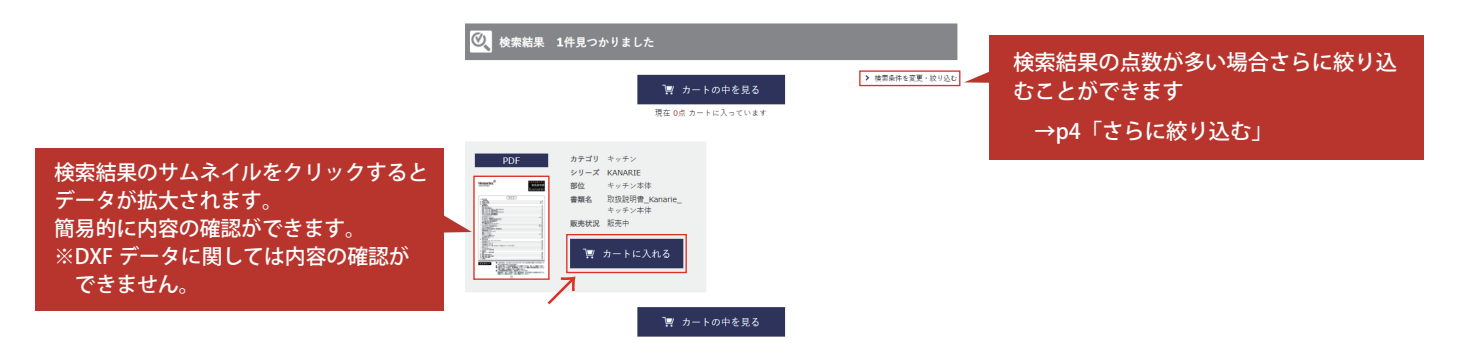

#### 5 データがカートに保存されました。

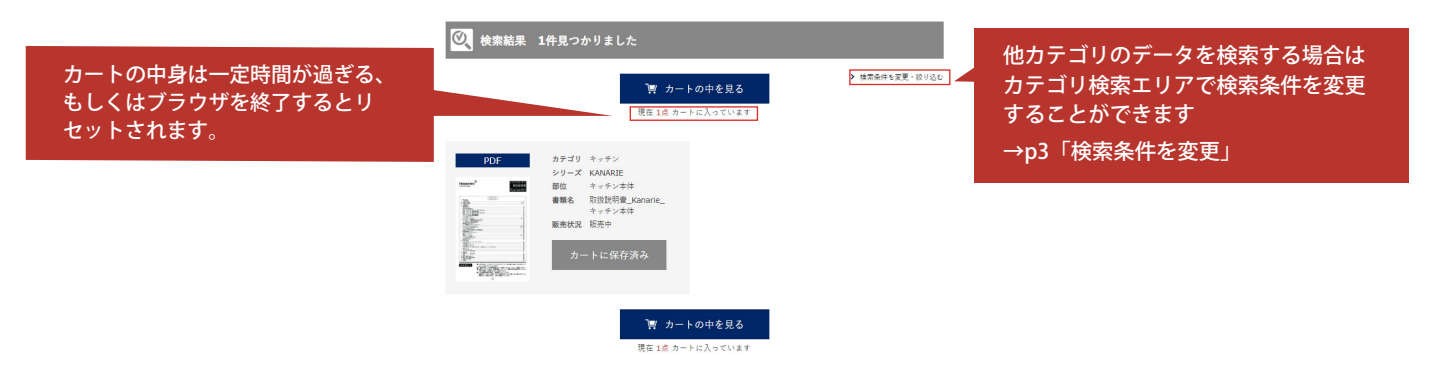

「カートの中身を見る」をクリックするとデータのダウンロードページに遷移します。
 「保存したデータをダウンロード」をクリックするとダウンロードが始まります。

| データをダウンロードする                                                                                                    |   |  |  |  |  |  |  |
|----------------------------------------------------------------------------------------------------|---|--|--|--|--|--|--|
| 保存済みのデータを一括でダウンロードすることができます。<br>下のダウンロードボタンを押してください。                                                                                                    |   |  |  |  |  |  |  |
| ▶ 保存したデータをダウンロードする                                                                                                    |   |  |  |  |  |  |  |
| ただいまの保存数 1点                                                                                                    | _ |  |  |  |  |  |  |
| 保存データー覧                                                                                                    |   |  |  |  |  |  |  |
| <b>x</b> 一括データクリア                                                                                                    |   |  |  |  |  |  |  |
| DDF カテゴリ キッチン                                                                                                    |   |  |  |  |  |  |  |
| シリーズ KANARIE                                                                                                    |   |  |  |  |  |  |  |
| Monster <sup>9</sup> 部位 キッチン本体                                                                                                    |   |  |  |  |  |  |  |
| → 書類名 取扱説明書_Kanarie_                                                                                                    |   |  |  |  |  |  |  |
| キッチン本体                                                                                                    |   |  |  |  |  |  |  |
| 販売状況 販売中                                                                                                    |   |  |  |  |  |  |  |
| ************************************                                                                                                    |   |  |  |  |  |  |  |
| ( <u>1</u> 1).                                                                                                    |   |  |  |  |  |  |  |
| A Section of the section of the sect |   |  |  |  |  |  |  |
|                                                                                                    |   |  |  |  |  |  |  |
|                                                                                                    |   |  |  |  |  |  |  |
| × 閉じる                                                                                                    |   |  |  |  |  |  |  |

# 

### 検索条件を変更し、別カテゴリの検索結果を出すことができます。

## データを検索する

#### |フリーワード検索

| 品番・品名を記述して検索 | O、検索 |
|--------------|------|
|              |      |

| カテゴリ検索                                                                                  | 2 検索条件を変更                      |
|-----------------------------------------------------------------------------------------|--------------------------------|
| カテゴリ<br>洗面 <b>②</b>                                                                     | カテゴリを選ぶ                        |
| シリーズ<br>Lavabo(LV2)                                                                     | シリーズを選ぶ                        |
| <ul> <li>✓ 洗面台</li> <li>└─ 図面</li> <li>□ 取扱説明書</li> <li>□ 施工マニュアル</li> </ul>            | + アイコンをクリックすると<br>書類の種類が展開します。 |
| <ul> <li>● 化粧鏡 ●</li> <li>● 水栓 ●</li> <li>□ 収納キャビネット ●</li> <li>□ その他オプション ●</li> </ul> |                                |

#### もっと絞り込む

| さらに絞り込むことができ<br>下記のフォームに入力して | きます。<br>ていただいて「さらに検索する」ボタンをク             | リックしてください。       |                                            |            |
|------------------------------|------------------------------------------|------------------|--------------------------------------------|------------|
| データ <b>の形式</b><br>PDF DXF    |                                          |                  |                                            |            |
| 間口                           |                                          | _                |                                            |            |
| 選択してください                     |                                          | 0                |                                            |            |
| 左右勝手<br>□ 左 □ 左              |                                          |                  |                                            |            |
| 販売北能                         |                                          |                  |                                            |            |
| □ 販売中 □ 販売                   | 終了                                       |                  |                                            |            |
|                              |                                          |                  |                                            |            |
|                              | Q、この条件でされ                                | らに絞りこむ           | 3クリックして絞り                                  | 込み         |
|                              |                                          |                  |                                            | ~          |
| 🔍 検索結果 1                     | . <b>6</b> 件見つかりました                      |                  |                                            |            |
|                              | 〕゚゚゚゚゚゚゚゚゚゚゚゚゚゚゚゚゚゚゚゚゚゚゚゚゚゚゚゚゚゚゚゚゚゚゚゚    | の中を見る<br>に入っています |                                            | 3、検索エリアに移動 |
|                              | 前へ 1                                     | 2 次へ》            |                                            |            |
| DXF                          | カテゴリ 洗面                                  | DXF              | カテゴリ 洗面                                    |            |
|                              | シリーズ Lavabo(LV2)<br>部位 洗面台               |                  | シリーズ Lavabo(LV2)<br>部位 洗面台                 |            |
| No Image                     | 書類名 図面_Lavabo_洗面台<br>_900_全引き出し          | No Image         | 書類名 図面_Lavabo_洗面台<br>_900_片引き出し            |            |
|                              |                                          |                  |                                            |            |
|                              | 🦉 カートに入れる                                |                  | 🦉 カートに入れる                                  |            |
| DVE                          | カテゴリ 注斎                                  | DVE              | カティリ 注南                                    |            |
| DXF                          | シリーズ Lavabo(LV2)                         | DXF              | シリーズ Lavabo(LV2)                           |            |
| No Image                     | 副型 元面日<br>書類名 図面_Lavabo_洗面台<br>900 片引き出し | No Image         | aP12 元国日<br>書類名 図面_Lavabo_洗面台<br>900 片引き出し |            |
| no inago                     | <b>販売状況</b> 販売中                          | no inago         | <b>販売状況</b> 販売中                            |            |
|                              | 🕎 カートに入れる                                |                  | 🕎 カートに入れる                                  |            |
|                              |                                          |                  |                                            |            |

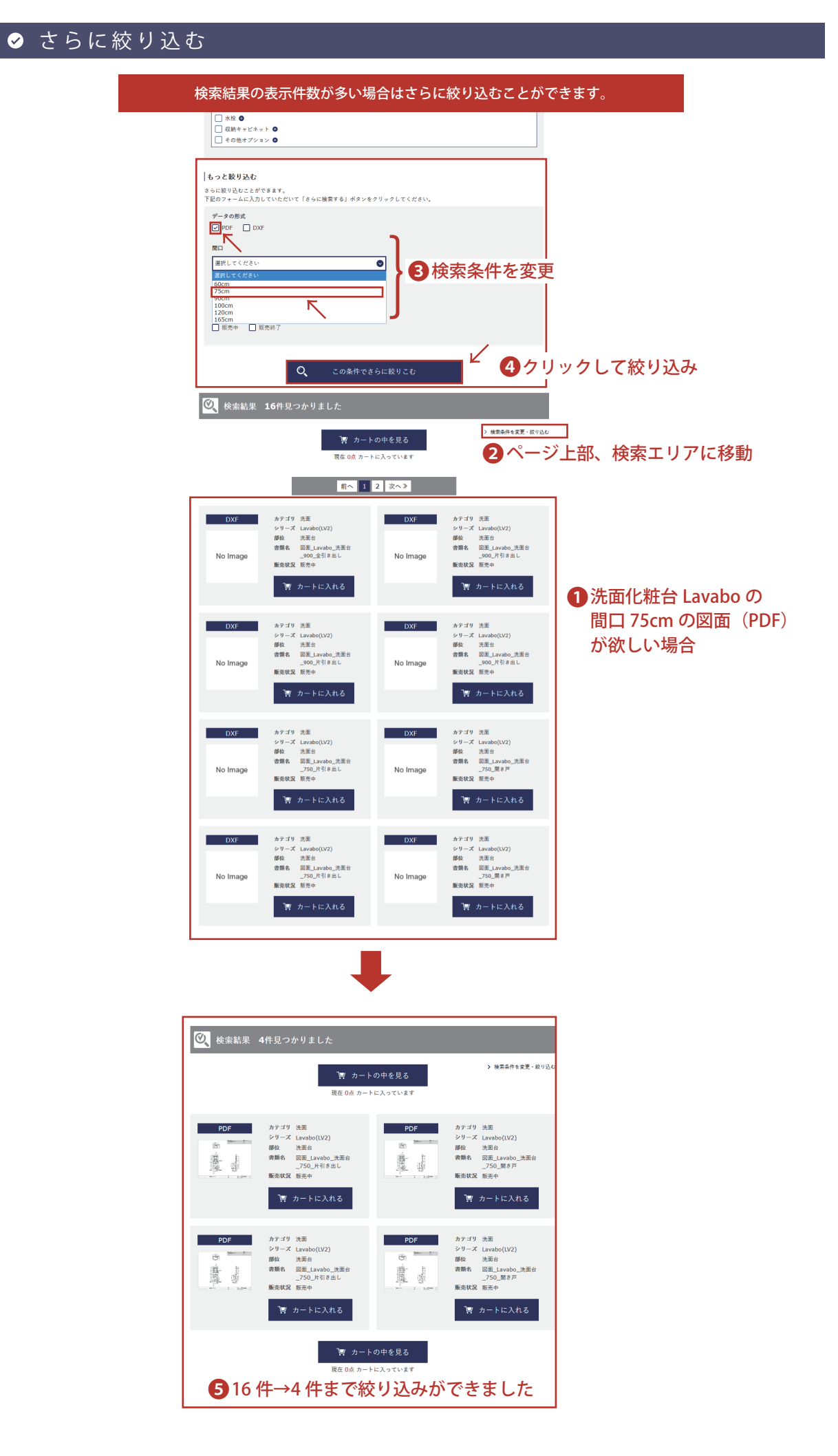

####